# AASHTOWARE PROJECT CIVIL RIGHTS & LABOR" Quick Reference Guide for Alaska DOT&PF and Alaska DOLWD

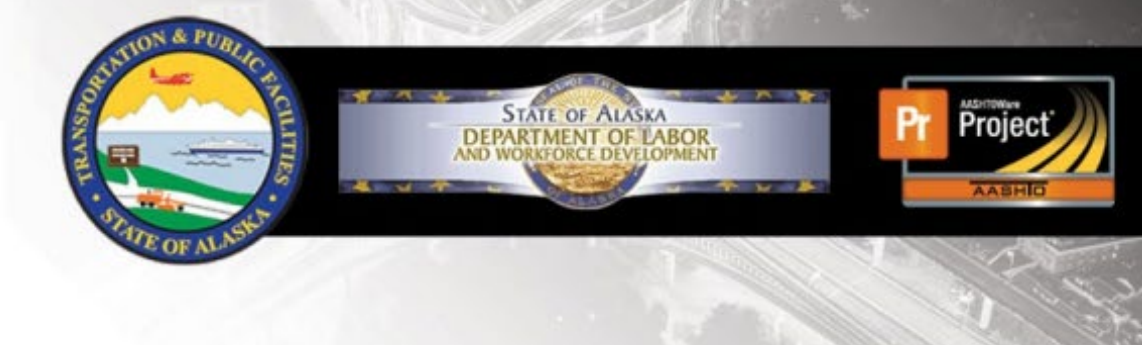

# Import Payroll Error Log

# **Background:**

When you import a payroll, you can view the success or failure of the import by viewing the .LOG file on the **Payroll Import Notifications** tab.

- When Yes is populated under success, you can view the Output Files to determine if any warnings were generated during the payroll import process.
  - $\circ$   $\,$   $\,$  Warnings will not stop payroll users from importing their payroll.
- When **No** is populated under success, you can view the Output Files to determine the errors identified during the payroll import process.
  - $\circ$   $\,$   $\,$   $\,$   $\,$  Errors will stop payroll users from importing their payroll.

When viewing the .LOG files, you must scroll to the right to view all the information in the log.

# Warnings:

### Example Warning 1:

Warning: UserName 'DOT\jjdoe,Vendor ID '01', Contract ID 'DOT\_TESTNR05', Payroll Number '2', Modification Number '0': Created modification '0' for Payroll Number '2'

### How to Read Example Warning 1:

This **username** submitting payroll for this **vendor ID** on this **contractID** for this **payroll number** and **modification number** creates this **modification** for this payroll.

### Example Warning 2:

Warning: UserName 'DOT\jjdoe', Vendor ID '01', Contract ID 'DOT\_TESTNR05', Payroll Number '2', Modification Number '0', First Name 'Matt', Last Name 'Morning', Employee ID '': For Contract 'DOT\_TESTNR05' with Vendor 'Alaska Bidder 1' on Payroll 2 and Modification Number 0, Last Name Morning, First Name Matt Middle Initial M already exist for another Employee on this Payroll.

#### How to Read Example Warning 2:

This **username** for this **vendor ID** and **contractID** on this **payroll number** and **modification number** for this employee: **first** and **last name** creates this **warning**.

### Example Warning 2 Breakdown:

- Vendor Alaska Bidder 1
- On Contract DOT\_TESTNR05
- on Payroll **2**
- and Modification Number 0
- First Name: Matt, Last Name: Morning
- Warning: already exist for another Employee on this Payroll.

Next Step: This employee has been entered twice.

- If this was intended (for double time or multiple classifications,) keep going.
- If this was not intended, you may need to remove one line of reporting for this employee.

# infotech.

Prepared by Infotech<sup>®</sup>. Copyright © 2022. AASHTOWare Project and AASHTOWare Project Civil Rights & Labor are registered trademarks of the American Association of State Highway and Transportation Officials

# AASHTOWARE PROJECT CIVIL RIGHTS & LABOR" Quick Reference Guide for Alaska DOT&PF and Alaska DOLWD

# Errors:

### Example Error:

Error: Vendor ID '01', Contract ID 'DOT\_TESTNR05', Payroll Number '2', Modification Number '0', Craft Code '38', Project ID 'DOT\_TESTNRPROJ5B', Labor Classification 'N1202', First Name 'Matt', Last Name 'Morning': Payroll 2 and Modification Number 0 on Contract

'DOT\_TESTNR05' for Vendor 'Alaska Bidder 1' for Last Name Morning, First Name Matt Middle Initial M, on Contract Project 'DOT\_TESTNRPROJ5B' and Craft Code '38 -Laborers (Northern and Southeast Regions)' and Labor Classification 'N1202 - Laborers, Group 2 - Northern and Southeast Regions', when Payroll Employee Labor Hours have been assigned to Payroll Employee, then Straight Hourly Rate is required.

### How to Read the Error:

This **person** for this **vendor ID** on this **contractID** and this **Project ID** with this **Craft Code** and **Labor Classification** for this **payroll** and **modification** needs **information** corrected.

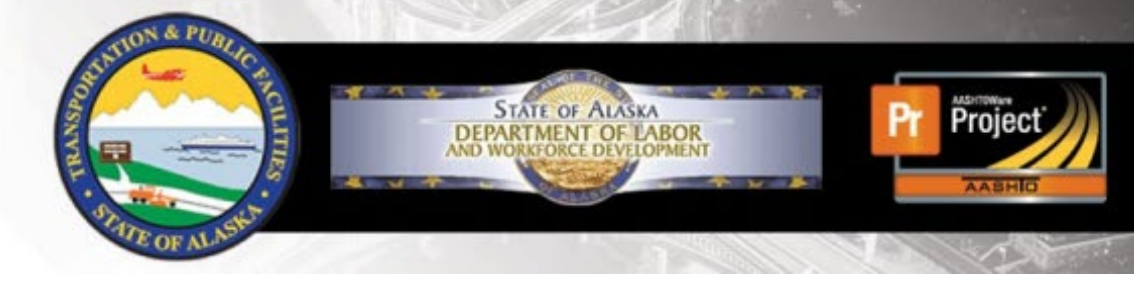

# Breakdown of Error:

- Payroll 2
- and Modification Number 0
- on Contract DOT\_TESTNR05
- for Vendor Alaska Bidder 1
- for Last Name: Morning, First Name: Matt, Middle Initial M
- on Contract Project DOT\_TESTNRPROJ5B
- and Craft Code 38 Laborers (Northern and Southeast Regions)
- and Labor Classification N1202 Laborers, Group 2 -Northern and Southeast Regions
- Error: When Payroll Employee Labor Hours have been assigned to Payroll Employee, then Straight Hourly Rate is required.

### Next Step:

Enter straight hourly rate.

## .LOG tip:

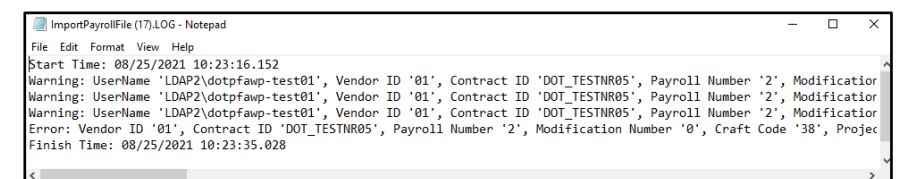

Be sure to click the horizontal scroll bar to see the

entire error or warning.

# infotech.

Prepared by Infotech<sup>®</sup>. Copyright © 2022. AASHTOWare Project and AASHTOWare Project Civil Rights & Labor are registered trademarks of the American Association of State Highway and Transportation Officials